# LearnSquare สำหรับผู้ดูแลระบบ

ผู้ดูแลระบบคือผู้ที่มีหน้าที่ในการดูแล บริหาร จัดการเว็บไซต์ของระบบ LearnSquare และยังต้อง คอยสนับสนุนให้ผู้ใช้งานทั้งหมดในระบบสามารถดำเนินการเรียนการสอนผ่านเครือข่ายคอมพิวเตอร์ได้ อย่างมีประสิทธิภาพด้วย ไม่ว่าจะสนับสนุนการทำงานของผู้สอน ผู้สร้างหลักสูตร หรือการลงทะเบียนของผู้ เรียนเป็นต้น ซึ่งงานในหน้าที่รับผิดชอบของผู้ดูแลระบบมีมากมาย การทำงานหรือการตอบสนองผู้ใช้ระบบ ก็ไม่ได้มีรูปแบบที่แน่นอนและชัดเจนตายตัว ในบางครั้งการทำงานของผู้ดูแลระบบยังต้องขึ้นกับหลายๆ ปัจจัยในแต่ละเหตุการณ์หรือสถานการณ์ในขณะนั้นด้วย สำหรับงานประจำหรืองานที่ผู้ดูแลระบบต้อง บริหารจัดการอยู่บ่อยๆ นั้นสามารถยกตัวอย่างพอสังเขปได้ดังนี้คือ

- ดูแล จัดการและปรับปรุงหน้าเว็บไซต์ให้ทันสมัยเช่น ปรับปรุงข้อมูลข่าวสารประชาสัมพันธ์
   หลักสูตรที่ได้ดำเนินการสอนอยู่หรือกำลังจะเปิดสอน เป็นต้น
- รับสมัครและลงทะเบียนผู้ใช้งานระบบ
- กำหนดสิทธิของผู้ใช้งานระบบและคอยแก้ไขบัญหาของผู้ใช้ทุกคนในระบบเมื่อมีการร้องขอ
- ปรับปรุง และคอยแก้ไขบัญหาของระบบพร้อมปรับแต่งเพื่อให้เหมาะสมกับสภาพแวดล้อมของ ผู้เรียน ผู้สอนและสภาพเครือข่ายคอมพิวเตอร์ในขณะนั้นๆ

งานบริหารจัดการของผู้ดูแลระบบที่เกี่ยวข้องกับระบบ LearnSquare โดยตรงสามารถสรุปเป็น 3 กลุ่มหลักๆ ได้คือจัดการระบบ, จัดการผู้ใช้ระบบ และบริหารหลักสูตร

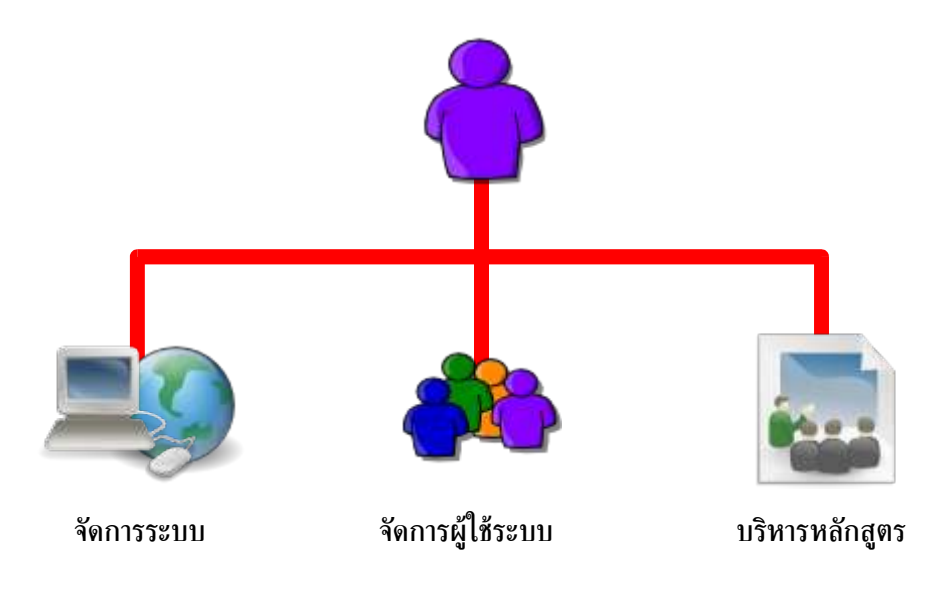

รูปที่ 4.1 งานบริหารหลักของผู้ดูแลระบบ LearnSquare

# 1. การเข้าใช้งานระบบ

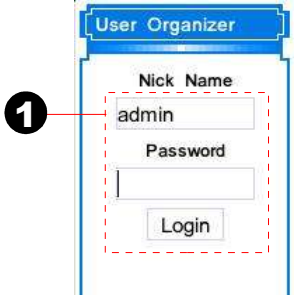

- ป้อนข้อมูล Nick Name และ Password ของผู้ดูแลระบบเพื่อ Login เข้าใช้งานระบบในโหมดของผู้ดูแลระบบ
- 2. เมื่อเข้าสู่ระบบคลิกเมนู "จัดการระบบ"
- 3. จะปรากฏเมนูจัดการระบบดังภาพ

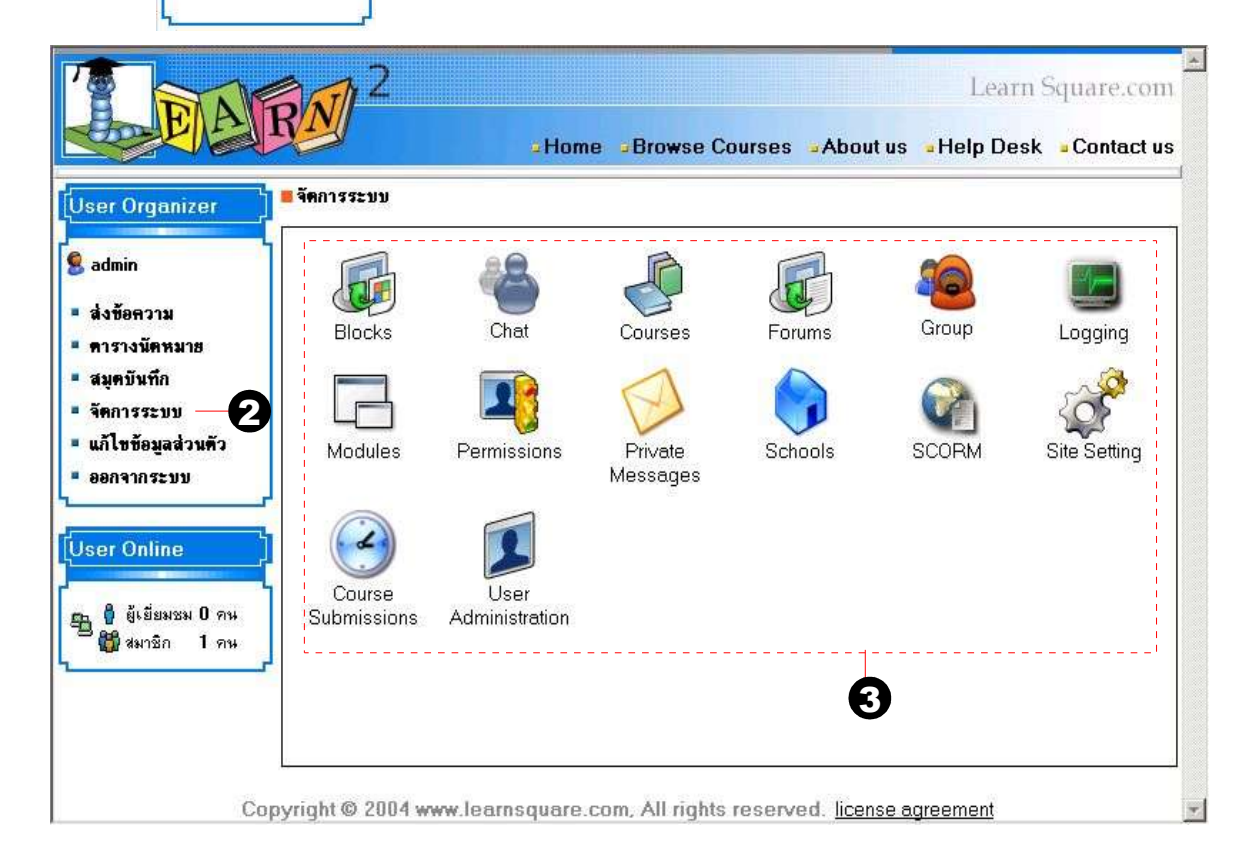

# ฟังก์ชั่นการทำงานต่างๆ ของระบบ LearnSquare ในแต่ละส่วนงานบริหารหลักของผู้ดูแลระบบ

|                         | Site Setting Blocks Forums Private Chat Modules                         |
|-------------------------|-------------------------------------------------------------------------|
| จดการระบบ               | Site Setting สำหรับการปรับแต่งค่าเว็บไซต์                               |
|                         | Blocks เพื่อปรับเปลี่ยนหน้าตาของเว็บไซต์                                |
|                         | Forums เพื่อกำหนดค่าในขณะการแสดงความคิดเห็นในเว็บไซต์                   |
|                         | Private Messages เพื่อกำหนดขนาดของระบบข้อความส่วนตัวของสมาชิกระบบ       |
|                         | Chat เพื่อกำหนดการใช้ Chat server ให้กับระบบ                            |
|                         | Modules เพื่อกำหนดฟังก์ชั่นบัจจุบันหรือเพิ่มเติมในอนาคตให้กับระบบ       |
| <b>จัดการผู้ใช้ระบบ</b> | Group User Permissions Logging                                          |
|                         | Group เพื่อกำหนดกลุ่มสมาชิกผู้ใช้งานระบบ                                |
|                         | User Administration เพื่อจัดการเพิ่ม ลบหรือแก้ไขผู้ใช้งานทั้งหมดของระบบ |
|                         | Permissions เพื่อกำหนดสิทธิให้แก่ผู้ใช้งานทั้งหมดของระบบ                |
|                         | Logging เพื่อคอยตรวจสอบการเข้าใช้งานระบบ                                |
|                         | Schools Courses SCORM                                                   |
| บริหารหลักสูตร          | Schools เพื่อกำหนดหมวดหมู่วิชาของหลักสูตรในระบบ                         |
|                         | Courses เพื่อบริหารจัดการหลักสูตรในระบบ                                 |
|                         | SCORM เพื่อจัดการนำเข้าและส่งออกหลักสูตรตามมาตรฐาน SCORM                |

### 2. จัดการระบบ

การจัดการระบบของผู้ดูแลระบบ LearnSquare นี้ถือเป็นงานหลักของการบริหารจัดการระบบ ซึ่ง เป็นงานที่ควรจะดำเนินการทันทีเมื่อการติดตั้งระบบ LearnSquare นั้นเสร็จสิ้นก่อนการใช้งานระบบจะเริ่ม ต้นขึ้น โดยการกำหนดค่าที่เหมาะสมปรับแต่งให้เข้ากันได้กับสภาพแวดล้อมของระบบและพร้อมให้บริการ การปรับแต่งหน้าเว็บไซต์ของระบบให้เหมาะสมกับวัตถุประสงค์การใช้งานและเป็นที่น่าสนใจ รวมถึงการให้ ข้อมูลข่าวสารที่ทันสมัยชวนติดตามและเป็นประโยชน์ต่อผู้ใช้งานระบบทุกคนเป็นต้น พังก์ชันการทำงานของ การจัดการระบบ LearnSquare มีดังนี้คือ

### 2.1 Site Setting

พังก์ชันการทำงานนี้สำหรับผู้ดูแลระบบปรับแต่งข้อมูลทั่วไปของเว็บไซต์ดังนี้

| ∃ Site Setting                                      |                                                                             |   |
|-----------------------------------------------------|-----------------------------------------------------------------------------|---|
| <ul> <li>General Options</li> </ul>                 |                                                                             |   |
| ชื่อเว็บไซต์:                                       | e-Learning : Learn Square                                                   |   |
| คำขวัญเว็บไซต์ (Site slogan):                       | แหล่งเรียนรู้แบบยกกำลังสองบนโลกยุค ไอที                                     |   |
| อีเพล์ (e-mail) ผู้ดูแลระบบ:                        | learnsquare@gmail.com2                                                      |   |
| กำหนดหน้าตา (Theme) เว็บไซต์:                       | Nectec - 3                                                                  |   |
| เลือกภาษา (Select language):                        | [tha] Thai 🔄 4                                                              |   |
| เมนูเป็นรูปภาพ?                                     |                                                                             |   |
| ใช้เครื่องช่วยเขียน HTML:                           | • 14 C 14 6                                                                 |   |
| แสดงจำนวนรายการต่อหน้า:                             |                                                                             |   |
|                                                     |                                                                             |   |
| <ul> <li>Security Options</li> </ul>                | LL                                                                          |   |
|                                                     |                                                                             |   |
| ระดับความปลอดภัย (Security leve                     | el):  ปานกลาง (สมาชิกสามารถเข้าระบบโดยไม่ต้อง Login ภายในระยะเวลาที่กำหนด). | - |
| สำหรับระดับปานกลาง, อยู่ในระบบ                      | เได้: <mark>7</mark> วัน                                                    |   |
|                                                     |                                                                             | , |
| <ul> <li>Footer Message</li> </ul>                  |                                                                             |   |
| <font #88i<br="" color="">All rights reserve</font> | 8888"> <b><br/>Copyright © 2004 www.learnsquare.com,<br/>d.</b>             | I |
| 9                                                   | Save Changes                                                                |   |

1. ใช้กำหนด Title bar จากชื่อเว็บไซต์และคำขวัญเว็บไซต์ดังภาพ

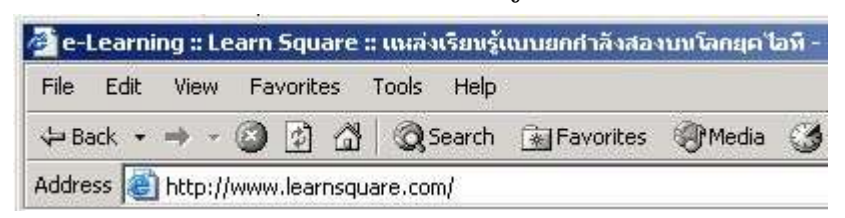

- 2. กำหนด e-mail ของผู้ดูแลระบบ
- กำหนดรูปแบบเว็บไซต์(Theme) ซึ่งค่าเริ่มต้นกำหนดให้ 2 รูปแบบคือ NECTEC และ Simple แต่หากต้องการเพิ่มเติมผู้ดูแลสามารถสร้างเพิ่มเติมได้ที่โฟล์เดอร์ย่อย themes ของระบบ
- กำหนดเมนูภาษาของเว็บไซต์ ซึ่งกำหนดค่าเริ่มต้นให้ 2 ภาษาคือภาษาไทยและภาษา อังกฤษ
- 5. กำหนดให้เมนูจัดการระบบเป็นไอคอนรูปภาพหรือเป็นตัวอักษร

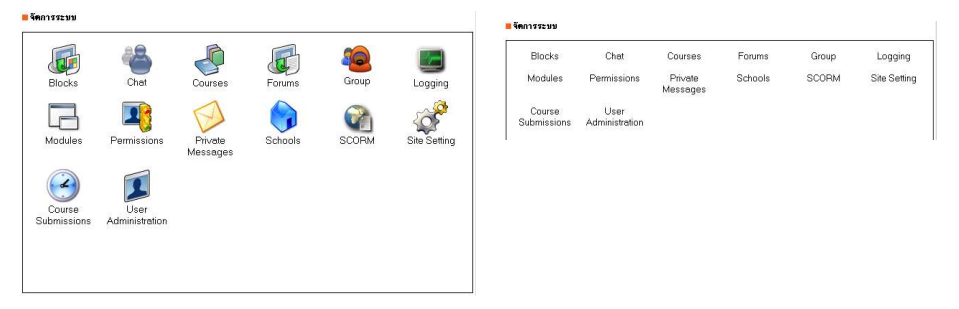

- 6. กำหนดให้มีการใช้เครื่องมือช่วยเขียน HTML โดยขึ้นอยู่กับความสามารถของบราวเซอร์ ของผู้ใช้ด้วย
- กำหนดการแสดงผลสูงสุดต่อหน้าเช่น เมื่อต้องการให้แสดงรายชื่อสมาชิกจำนวน 20 ชื่อ ต่อหน้า
- 8. กำหนดระดับความปลอดภัยของระบบ LearnSquare ในการเข้าใช้งานระบบซึ่งมี 3 ระดับ ดังนี้คือ
  - สูง ระดับความปลอดภัยนี้ผู้ใช้ระบบต้อง Login เข้าระบบในทุกครั้งการใช้งาน
  - กลาง ระดับความปลอดภัยนี้ผู้ใช้ระบบ Login เพียงครั้งแรกเท่านั้นต่อช่วงเวลาที่ผู้ดู แลระบบกำหนดให้เข้าใช้งาน
  - ต่ำ ระดับความปลอดภัยนี้เปิดให้ผู้ใช้เข้าได้ตลอดเวลาเมื่อผ่านการ Login เข้าสู่ระบบ
     เพียงครั้งแรกครั้งเดียว
- 9. กำหนดค่า footer ของเว็บไซต์
- 10.คลิก "Save Changes" เพื่อยืนยันการปรับเปลี่ยนค่าของระบบ

#### 2.2 Blocks

สำหรับการจัดหน้าเว็บซึ่งผู้ดูแลระบบสามารถปรับเปลี่ยนการแสดงผลโดยสามารถย้าย ตำแหน่งกรอบได้อิสระโดยมี 3 ตำแหน่งหลักคือช้าย กลางและขวา ดังตัวอย่างค่าเริ่มต้นของระบบดังนี้

| Д  | 0 | ปกลาง⊅  | Welcome Message |            | Editor | TT    |
|----|---|---------|-----------------|------------|--------|-------|
| ئى | 0 | ปีกลาง⊅ | School          | Schools    |        |       |
| Ŷ  | ٥ | ปีกลาง⊳ | Thanks          |            | Editor |       |
| Ŷ  | • | ซ้าย⊅ิ  | User Organizer  | User       |        | 7 3 = |
| Û  | 0 | ซ้าย ⊳ิ | User Online     | UserOnline |        | T 🕄 🗖 |
| Ŷ  | 0 | ปฃวา    | Admin Message   |            | Editor | 7 🕄 🖃 |
| ብ  | • | ุ่ปฃวา  | Download        |            | Editor | Ŧ 😮 = |
| Û  |   | ิปชวา   | Help            |            | Editor | 7 4 - |

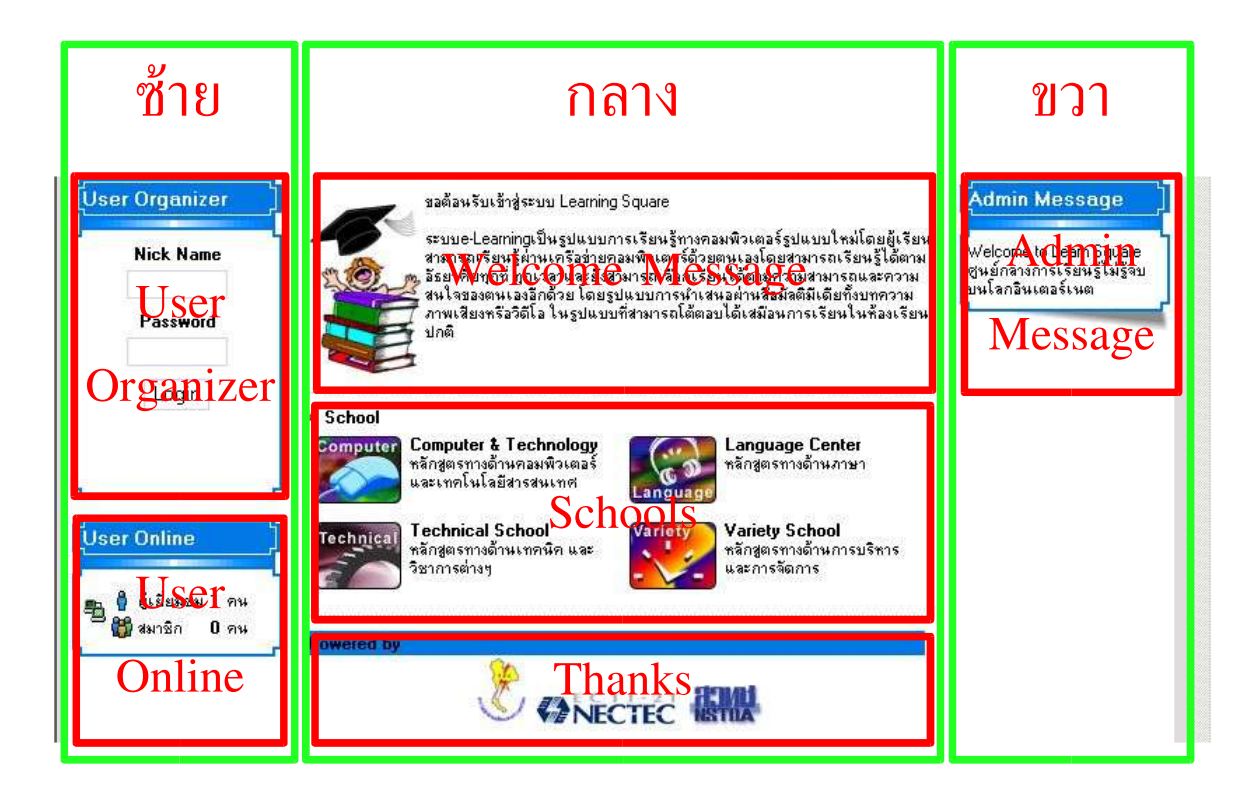

- 1. สามารถย้ายตำแหน่งของแต่ละกรอบได้อิสระโดยสามารถคลิกลูกศร 分殳 เพื่อเลื่อน ลำดับในแต่ละกรอบย่อยขึ้นหรือลง
- 2. สามารถกำหนดการแสดงผลโดยการคลิก 🔍 แสดงเนื้อหา 🗢 ไม่แสดงเนื้อหา
- 3. สามารถคลิกที่ลูกศร ∢กลาง ▷ เพื่อเลื่อนตำแหน่งจากกลางไปซ้ายหรือขวาเป็นต้น
- สามารถคลิก ชิ้นทรก นิ้นก้ไข สิงน ในกรณีต้องการเพิ่มหรือแก้ไขในแต่ละกรอบ
   ย่อย
- 5. สำหรับในบางกรอบที่สามารถใช้ HTML Editor แก้ไขปรับแต่งได้ก็จะสามารถคลิกปุ่ม "Editor" เพื่อเรียก HTML Editor มาแก้ไขได้เช่นเดียวกัน

### 2.3 Forums

สำหรับผู้ดูแลระบบในการกำหนดค่าการใช้ภาพแสดงอารมณ์และการกำหนดให้สามารถส่ง ภาพประกอบคำถามได้ในกระดานสนทนา (Web Board) ระหว่างการเรียนออนไลน์

### ∃ Forums

| ใช้ภาพแสดงอารมณ์        | • ૧૪ | Cไม่  |
|-------------------------|------|-------|
| สามารถส่งภาพประกอบคำถาม | ⊙ રક | C ไม่ |
|                         | Subr | mit   |

### 2.4 Private Messages

เพื่อกำหนดขนาดของระบบข้อความส่วนตัวให้แก่สมาชิกผู้ใช้งานระบบทุกคน ซึ่งการ กำหนดค่าดังกล่าวนี้ผู้ดูแลระบบควรจะพิจารณาคำนวณขนาดของสมาชิกประกอบกับความจุของฮาร์ดดิสก์ ของเซิร์ฟเวอร์ด้วย โดยค่าเริ่มต้นระบบได้กำหนดให้มีขนาด 1 MBytes

### ∃ Private Messages

| กำหนดขนาดผู้รับเอกสาร | 1      | MBytes |
|-----------------------|--------|--------|
|                       | Submit |        |

#### 2.5 Chat

สำหรับการกำหนดค่าของ Chat Server ภายนอกให้กับระบบเพื่อเพิ่มทางเลือกในการติด ต่อสื่อสารของสมาชิกในระบบสำหรับการสนทนาออนไลน์แบบทันที

# 🗄 Chat room

| Chat Server | localhost | (without http://) |
|-------------|-----------|-------------------|
|             | Submit    |                   |

### 2.6 Module

Modules Administration

เพื่อกำหนดฟังก์ชั่นการทำงานให้กับระบบในปัจจุบันหรือเพื่อใช้สำหรับพัฒนาการทำงาน เพิ่มเติมให้กับระบบ LearnSquare ในอนาคต ความสามารถนี้ต้องอาศัยความสามารถของผู้พัฒนาโปรแกรม ระดับสูงในการพัฒนาและเชื่อมต่อการทำงานให้เข้ากับระบบ LearnSquare

| สถานะ      | โมดูล       | <del>វើ</del> ១រែរត្តត | รายละเอียด          | 16.00.000.000 |
|------------|-------------|------------------------|---------------------|---------------|
| <b>O</b> × | Admin       | Admin                  | Administration Menu | <b>N</b>      |
| <b>O</b> × | Blocks      | Blocks                 | Blocks              | 2             |
| O×.        | Courses     | Courses                | Add Courses!        | Ŷ             |
| O*         | Group       | Group                  | Group               | 1             |
| 0*         | Log         | Logging                | Event Logging       | 2             |
| O*         | Main        | Main                   | Main Module         | 1             |
| <b>O</b> × | Permissions | Permissions            | Permissions         | 1             |
| O×         | Schools     | Schools                | School List         | 1             |
| O*         | Settings    | Site Setting           | Site Settings       | 1             |
| <b>O</b> * | Submissions | Course Submissions     | Course Submission   | Ŷ             |
| 0          | SCORM       | SCORM                  | SCORM               | 2             |
| 0          | Tellafriend | Contact Us             | Tellafriend         |               |
| 0          | UserOnline  | User Online            | User Online         | <b>X</b>      |

#### ครวจสอบโมดูลใหม่

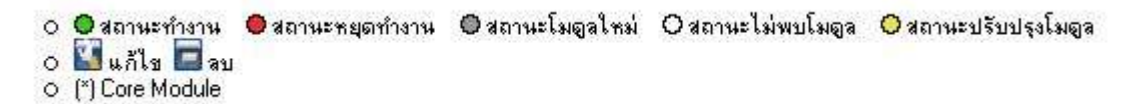

### รูปที่ 4.2 ฟังก์ชั่น Modules สำหรับการพัฒนาปรับแต่งระบบ

# จัดการผู้ใช้ระบบ

หน้ำที่หลักอย่างหนึ่งของผู้ดูแลระบบคือการจัดการกับผู้ใช้ระบบ โดยกระบวนการหลักๆ นี้เริ่มจาก ปรับแต่งค่าของผู้ใช้ระบบเช่นความยาวของเลขประจำตัวของผู้ใช้ เป็นต้น และคอยให้ความช่วยเหลือ แก้ไข เมื่อมีผู้ใช้ระบบมีบัญหาเช่นลืมรหัสผ่าน หรือกำหนดค่าอื่นๆ ให้เหมาะสมกับหน่วยงานที่นำระบบไปใช้ ฟังก์ชั่นของการจัดการผู้ใช้ระบบมีดังนี้คือ

### 3.1 Group

..... Crown Administration

ระบบ LearnSquare นี้ ได้แบ่งกลุ่มของผู้ใช้ออกเป็น 4 กลุ่มดังนี้คือ ผู้ดูแลระบบ, ผู้สอน, ผู้ช่วยสอนและผู้เรียน ซึ่งมีสิทธิในการเข้าใช้งานระบบแตกต่างกันออกไป เช่นผู้สอนสามารถเปิดสอนหลัก สูตรที่ตนเองสร้างได้เท่านั้น นักเรียนสามารถเข้ามาเรียนได้เพียงอย่างเดียวสร้างหลักสูตรไม่ได้ เป็นต้น ขั้น ตอนการใช้งานอธิบายเป็นขั้นตอนได้ดังนี้

| nini | stration                                                              |                    |
|------|-----------------------------------------------------------------------|--------------------|
| รา   | ชื่อกลุ่มผู้ใช้งาน :<br>ประเภทกลุ่ม : นักเรียน<br>มละเอียดเพิ่มเติม : |                    |
|      | เพิ่มกลุ่ม                                                            | <u>*</u> [<br>[mi] |
| ราย  | บือกลุ่มผู้ใช้งาน                                                     |                    |
| 1    | Admin<br>Administration                                               | S                  |
| 2    | Instructor<br>Instructor                                              |                    |
| 3    | TA<br>Teaching Assistant                                              | S                  |
| - 25 | Student                                                               | Q                  |

# ระบบจะแสดงกลุ่มผู้ใช้งานปัจจุบันของระบบ ซึ่งค่าเริ่มต้นหลังจากการติดตั้งระบบได้แบ่ง กลุ่มผู้ใช้งานออกเป็น 4 กลุ่มดังภาพ และยังสามารถคลิกที่ "ชื่อกลุ่ม" ของกลุ่มผู้ใช้เพื่อ แสดงรายการสมาชิกทั้งหมดของกลุ่มนั้นๆ ได้ด้วย

| Ose | rs         |              |        |          |            |
|-----|------------|--------------|--------|----------|------------|
|     | ชื่อเล่น   | ชื่อ นามสกุล | อีเมล์ | โทรศัพท์ | 10<br>2000 |
|     |            |              |        |          | E 3 E 3    |
| 1   | instructor | instructor   |        |          | ¥ =        |

 การเพิ่มกลุ่มของผู้ใช้เพื่อการบริหารจัดการผู้ใช้ที่ง่ายดายขึ้นเช่น ผู้ดูแลระบบอาจกำหนด กลุ่มของนักเรียนระดับมัธยมศึกษาปีที่ 5 เป็นต้น

### 3.2 User Administration:

การจัดการกับผู้ใช้ระบบเพื่อจัดการเพิ่ม ลบหรือแก้ไขผู้ใช้งานทั้งหมดของระบบรวมทั้งการ ปรับเปลี่ยนข้อมูลของสมาชิกให้เหมาะสมกับการใช้งานของแต่ละหน่วยงานหรือองค์กร

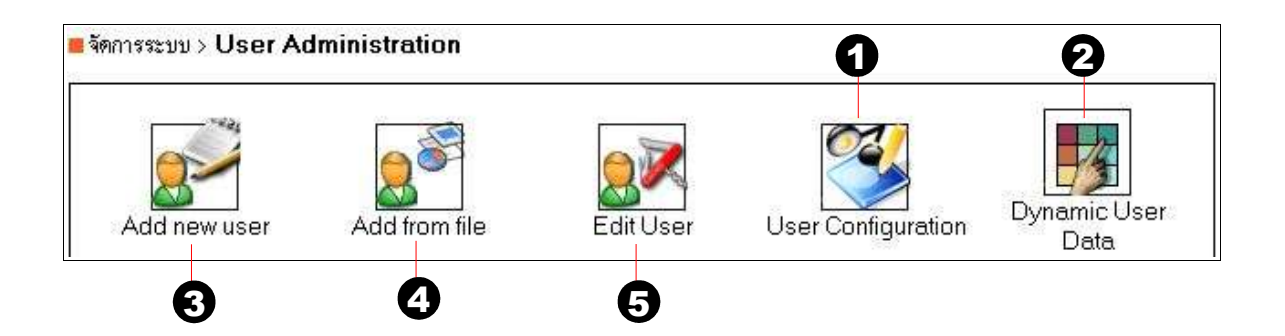

- เริ่มต้นการจากการกำหนดค่าคงที่หรือปรับแต่งให้เหมาะกับผู้ใช้งานระบบก่อนเช่น กำหนดความยาวของรหัสเลขประจำตัว กำหนดกลุ่มผู้ใช้งานเบื้องต้น เป็นต้น
- หากต้องการปรับแต่งเพิ่มค่าคงที่ของผู้ใช้ระบบก็สามารถดำเนินการได้ที่ Dynamic
   User Data เช่นการกำหนดให้ใส่ค่างานอดิเรก เป็นต้น
- 3. คลิก "Add new user" เพื่อเพิ่มผู้ใช้ให้แก่ระบบ
- คลิก "Add from file" เพื่อเพิ่มผู้ใช้จำนวนมากจากการเตรียมไฟล์ข้อมูลแล้วนำเข้าสู่ ระบบ
- เมื่อมีการปรับแต่งหรือแก้ไขผู้ใช้ที่มีอยู่แล้วในระบบสามารถคลิก "Edit User" เพื่อ เลือกปรับแต่งแก้ไขค่าของผู้ใช้ในแต่ละคนเช่น กำหนดรหัสผ่านให้กับผู้ใช้ที่ลืมรหัส ผ่าน เป็นต้น

|   | ∃ User Configuration               |          |        |    |
|---|------------------------------------|----------|--------|----|
| 0 | กำหนดให้มีการสมัครสมาชิก:          | O lsi    | ⊙ી શં  |    |
|   | รหัสประจำตัวห้ามช้ำกัน:            | ⊙ રેક્રં | ા શ    |    |
|   | ชื่อเล่นท้ามซ้ำกัน:                | ⊙ રિષ્ટં | C ไม่  | 9  |
|   | ความยาวเลชประจำตัว:                | 6        |        | 6  |
|   | จำนวนตัวอักษรชื่อเล่นมากกว่า:      | 4        |        | U  |
|   | จำนวนตัวอักษรชื่อเล่นไม่เกิน:      | 20       |        |    |
|   | จำนวนตัวอักษรรหัสผ่านมากกว่า:      | 6        |        |    |
|   | จำนวนตัวอักษรรหัสผ่านไม่เกิน:      | 32       |        |    |
|   | ้กำหนดกลุ่มผู้ใช้งานเบื้องต้น:     | Stude    | ent 💌  | _1 |
|   | สามารถเพิ่มผู้ใช้งานจากไฟล์ข้อมูจ: | ⊙ રેક્રં | 0ไม่ - |    |

 กำหนด "ใช่" เพื่อให้มีการสมัครสมาชิกได้เองจากการกำหนดกลุ่มผู้ใช้งานเบื้องต้นคือ นักเรียนจากเว็บไซต์หรือกำหนด "ไม่" เพื่อให้เฉพาะผู้ดูแลระบบกำหนดเพิ่มสมาชิกเอง

| Nick Name         | ] |
|-------------------|---|
| Password          |   |
| Remember me?      |   |
| Login             |   |
| สมัครเรียน ฟรี!!! | 1 |

- 2. กำหนดเงื่อนไขของการสมัครสมาชิกคือ รหัสประจำตัวและชื่อเล่นห้ามซ้ำหรือไม่
- กำหนดค่าคงที่ให้แก่ผู้ใช้ทั้งหมดของระบบเช่นความยาวของเลขประจำตัว ชื่อเล่น รหัส ผ่าน เป็นต้น
- 4. กำหนดค่าคงที่ของระบบเพื่อกำหนดให้สามารถเพิ่มผู้ใช้ได้จากไฟล์ข้อมูล

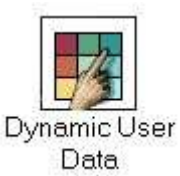

สำหรับในกรณีที่ผู้ดูแลระบบต้องการปรับเปลี่ยนข้อมูลเพื่อให้เหมาะสมกับสภาพแวด ล้อมของแต่ละหน่วยงานที่นำระบบ LearnSquare ไปใช้สามารถทำได้โดยการคลิก "Dynamic User Data" แล้วจึงกำหนดชื่อข้อมูล ลำดับ ชนิดข้อมูล ความยาว โดย สามารถเรียนรู้เพื่อเพิ่มเติมได้จากประเภทข้อมูลที่มีอยู่แล้วในปัจจุบัน

| สถานะ |             | ชื่อบ้อมูล                       | ລຳຄັນ | ชนิดข้อมูล    | กวามยาว | ລນ  |
|-------|-------------|----------------------------------|-------|---------------|---------|-----|
| ۲     | _EMAIL      | อีเมล์                           |       | Core          | N/A     | N/A |
| 0     | _HOMEPAGE   | เว็บไซต์ส่วนตัว                  | 33    | String        | 255     |     |
| •     | _AIM        | AIM                              | 3     | String        | 255     |     |
| 0     | _YIM        | YIM                              |       | String        | 255     |     |
| 0     | _MSNM       | MSN                              |       | String        | 255     |     |
| ۲     | _LOCATION   | ที่อยู่                          |       | String        | 255     |     |
| ٠     | _OCCUPATION | ลาชีพ                            |       | String        | 255     |     |
| ٠     | _INTERESTS  | ความสนใจ                         |       | String        | 255     |     |
| •     | _SIGNATURE  | Signature                        |       | String        | 255     |     |
| 0     | _PHONE      | โทรศัพท์                         | 12    | Core          | N/A     | N/A |
| 0     | _UNO        | เลขประจำตัว                      | Ŷ     | Core Required | N/A     | N/A |
| 0     | _NICKNAME   | ชื่อเล่น                         | 令令    | Core Required | N/A     | N/A |
| 0     | _PASSWORD   | รหัสผ่าน                         | 令令    | Core Required | N/A     | N/A |
| 0     | _NAME       | ชื่อ นามสกุล                     | 令令    | Core          | N/A     | N/A |
| 0     | _AVATAB     | ตัวการ์ตูนแทนตัวคุณ              | 令令    | String        | 255     |     |
| 0     | _ICQ        | ICQ                              | 令令    | String        | 255     |     |
| 0     | _EXTRAINFO  | ข้อมูลเพิ่มเติม                  | 令令    | String        | 255     |     |
| 0     | _NEWS       | รับ email ข่าวสาร และประกาศต่างๆ | Ŷ     | Core          | N/A     | N/A |

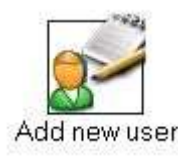

สำหรับการสมัครสมาชิกเพิ่มเติมโดยผู้ดูแลระบบสามารถทำได้โดยการคลิก "Add new user" ตัวอย่างการเพิ่มนักเรียนให้แก่ระบบ โดยการป้อนเลขประจำตัว ชื่อเล่น รหัส ผ่าน และเลือกกลุ่มสมาชิก ดังภาพตัวอย่างดังนี้

| ลขประจำตัว              | 000004   | 0                         |  |
|-------------------------|----------|---------------------------|--|
| รื่อเล่น                | pornchai | 2                         |  |
| รทัสผ่าน                | 123      | -3                        |  |
| สีอกกลุ่มสมาชิ <i>ก</i> | Student  | Admin<br>Instructor<br>TA |  |
| 4                       |          |                           |  |
| 4                       | _        |                           |  |

- กำหนดรหัสเลขประจำตัวให้แก่ผู้ใช้โดยคำนึงถึงเงื่อนไขที่กำหนดให้มีการซ้ำของรหัส ประจำตัวด้วย
- 2. กำหนดชื่อเล่นตามเงื่อนไขที่ได้กำหนดไว้ด้วยเช่นกัน
- 3. กำหนดรหัสผ่าน
- 4. เลือกกลุ่มสมาชิกของผู้ใช้ระบบซึ่งอาจกำหนดได้มากกว่า 1 กลุ่มก็สามารถทำได้เช่นกัน
- 5. คลิก "Add user" เพื่อเพิ่มผู้ใช้ให้แก่ระบบ

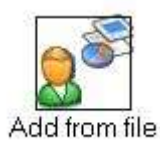

การเพิ่มสมาชิกผู้ใช้งานระบบจำนวนมากนั้น ระบบได้อำนวยความสะดวกเพิ่มเติมให้ แก่ผู้ดูแลระบบสามารถเพิ่มรายการสมาชิกได้โดยการใช้ไฟล์ข้อมูลที่มีการเตรียมการ ดังนี้

|                    |         | 0                         |
|--------------------|---------|---------------------------|
| ไฟล์ข้อมูลสมาชิก   |         | Browse (ตัวอย่างไฟล์)     |
| ตัวอักษรขึ้นข้อมูล |         |                           |
| เสือกกลุ่มสมาชิก   | Student | Admin<br>Instructor<br>TA |
|                    |         | All <<                    |

- 1. คลิกเลือกไฟล์ข้อมูลสมาชิก
- 2. กำหนดกลุ่มสมาชิกให้แก่ผู้ใช้ทั้งหมดจากไฟล์ข้อมูล
- 3. คลิก "Add users" เพื่อเพิ่มสมาชิก

## ตัวอย่างการสร้างไฟล์ข้อมูลสมาชิก

เราสามารถเริ่มสร้างไฟล์ข้อมูลผู้ใช้งานจากโปรแกรมสำนักงานทั่วไปเช่น SpreadSheet แล้ว export มาอยู่ในรูปของ text file ขั้นด้วยตัวอักษรพิเศษ จากนั้นนำไป import เข้าระบบได้ ตัวอย่าง การสร้างไฟล์ข้อมูลสมาชิกจากโปรแกรม excel ได้ดังนี้

 เริ่มสร้างจากไฟล์ excel ซึ่งประกอบด้วยข้อมูลนักเรียนชั้น ม. 1 โดยข้อมูลบรรทัดแรก ใช้อ้างถึงชนิดช้อมูลที่จะส่งให้ระบบ เช่น ln\_uno(เลขประจำตัว) , ln\_name(ชื่อนามสุกลจริง), ln\_uname (ชื่อที่ใช้ login), ln\_pass(รหัสผ่าน), ln\_email(อีเมล์),ln\_phone(โทรศัพท์),ln\_news(รับข่าวสาร)

|     | Microsoft E                   | xcel - Inus | ers.xls                  |            |                     |                  |                                |   |
|-----|-------------------------------|-------------|--------------------------|------------|---------------------|------------------|--------------------------------|---|
| 8   | ิ แ <u>ฟ</u> ัม แ <u>ก้</u> ไ | ง มีททอง    | แ <u>พ</u> รก <u>รูป</u> | แบบ เครื่อ | งมือ <u>ข้</u> อมูล | <u>ห</u> น้าต่าง | <u>วิ</u> ธีใช้                |   |
|     | i 😂 🖬 🔒                       |             | B. № X                   | , 🖻 🛍 •    | S 10 +              | ca - 🝓           | $\Sigma - \Delta \downarrow Z$ | ţ |
| Ari | ial                           |             | - B /                    | u ≣        | ■ ■ 翻               | \$ %             | 00. 0.+<br>0.+ 00.             | - |
|     | J7                            | -           | fx                       | and have   |                     | O CO DESERVI     |                                |   |
|     | A                             | В           | C                        | D          | É                   | F                | G                              |   |
| 1   | In_uno                        | In_name     | In_uname                 | In_pass    | In_email            | In_phone         | In_news                        |   |
| 2   | 531525                        | นาย ก       | abc001                   | abc001     | tpckd@eg            | 25646            | 1                              |   |
| 3   | 539853                        | นาย ข       | abc003                   | abc002     | tpckd@eg            | 25646            | 1                              |   |
| 4   | 531527                        | นาย ค       | kongja                   | abc003     | tpckd@eg            | 25646            | 1                              |   |
| 5   |                               |             |                          |            |                     |                  |                                |   |

2. เลือกเมนู แฟ้ม(File) -> บันทึกเป็น (Save as) -> เก็บเป็นชนิด (Type) ตั้งชื่อ

lnusers.csv

| ชื่อแ <u>พ</u> ืม:     | Inusers.csv                                                                                                    |   | <u>บ</u> ันทึก |  |
|------------------------|----------------------------------------------------------------------------------------------------|---|----------------|--|
| เก็บเป็นช <u>น</u> ิด: | า์ั <mark>บเป็นชนิด:</mark> C5V (จุลภาคเป็นตัวค้น) (*.csv)                                                                                                    |   | ยกเล็ก         |  |
|                        | ์แม่แบบ (*.xlt)<br>ข้อความ (แท็บเป็นตัวคื่น) (*.txt)<br>ข้อความ Unicode (*.txt)<br>สมุดงาน Microsoft Excel 5.0/95 (*.xls)<br>สมุดงาน Microsoft Excel 97-2002 & 5.0/95 (*.xls) |   |                |  |
|                        | CSV (จุลภาคเป็นตัวคื่น) (*.csv)                                                                                                    | • |                |  |

3. จะได้ text file ที่มีหน้าตาดังนี้ซึ่งจะเป็นข้อมูลคั่นด้วย , (comma) ดังนี้

#### Inusers.csv

 $ln\_uno, ln\_name, ln\_uname, ln\_pass, ln\_email, ln\_phone, ln\_news$ 

531525,นาย ก,abc001,abc001,tpckd@egat.or.th5,25646,1

539853,นาย 11,abc003,abc002,tpckd@egat.or.th6,25646,1

531527,นาย ค,kongja,abc003,tpckd@egat.or.th7,25646,1

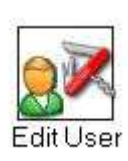

เมื่อผู้ดูแลระบบต้องการปรับเปลี่ยนค่าข้อมูลของสมาชิกผู้ใช้งานเช่น เปลี่ยนเลขประจำตัว ชื่อเล่น รหัสผ่าน เป็นต้นสามารถทำได้โดยการคลิก "Edit User" แล้วจึงค้นหาสมาชิกจาก ชื่อเล่นแล้วจึงเลือกแก้ไขตามรายชื่อสมาชิกที่ต้องการ ดังภาพตัวอย่างดังนี้

|          |          | ต้นหา:      | y y<br>Biolán v C             | 30 <b>B</b> |       |
|----------|----------|-------------|-------------------------------|-------------|-------|
| [All   A | AIBICID  | IEIFIGIHI   | IIIJIKILIMINIOI <u>B</u> IQIR | ISITIUIVIW  | /IXIY |
| No.      | ซื้อเล่น | เลขประจำตัว | ชื่อ นามสกล                   | วันที่สมัคร |       |

- 1. พิมพ์ข้อมูลของผู้ใช้งานระบบที่ต้องการแก้ไข
- ข้อมูลสำหรับการค้นหาสามารถกำหนดให้ค้นหาได้จาก "ชื่อเล่น" "ชื่อ นามสกุล" "เลข ประจำตัว" และ "อีเมล์" ของผู้ใช้งานระบบ
- 3. คลิก "Go" เพื่อเริ่มต้นการค้นหา
- 4. หรือคลิกที่ตัวอักษรนำเพื่อเป็นทางเลือกหนึ่งในการเข้าถึงสมาชิกที่ต้องการแก้ไขข้อมูล
- 5. หลังจากระบบค้นหาสมาชิกแล้วจะแสดงผลสมาชิกตามเงื่อนไขที่ต้องการ
- 6. คลิกที่ข้อมูลสมาชิกเพื่อเข้าไปแก้ไข ปรับแต่งข้อมูลสมาชิกดังภาพ

| 1000 | เลขประจำตัว         | 000004                              |                      |           |
|------|---------------------|-------------------------------------|----------------------|-----------|
|      | ชื่อเล่น            | pornchai                            |                      |           |
|      | รหัสผ่าน            |                                     |                      |           |
| ম    | ชื่อ นามสกุล        | Pornchai Tummaratta                 |                      |           |
|      | ตัวการ์ตูนแทนตัวคุณ | 096.gif 💌 🔀                         |                      |           |
| Г    | ICQ                 |                                     |                      |           |
| Г    | ข้อมูลเพิ่มเติม     |                                     |                      | *         |
|      |                     |                                     |                      | *         |
|      |                     | ื่<br>IV รับ emailช่าวชาร และประกาศ | ต่างข                |           |
|      |                     |                                     |                      |           |
|      | เลือกกลุ่มสมาชิก    | Student                             | Admi<br>Instru<br>TA | n<br>ctor |
|      | เลือกกลุ่มสมาชิก    | Student                             | Admi<br>Instru<br>TA | n<br>ctor |

### 3.3 Permissions

เพื่อกำหนดสิทธิให้แก่ผู้ใช้งานทั้งหมดของระบบซึ่งสามารถกำหนดสิทธิได้ทั้งเป็นกลุ่มผู้ใช้ หรือสามารถกำหนดสิทธิเป็นรายบุคคล

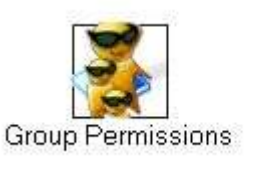

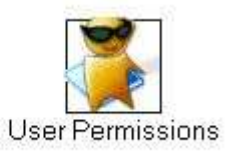

## สิทธิเบื้องต้นของระบบ LearnSquare ที่กำหนดไว้สามารถอธิบายตามลำดับความสำคัญได้

### ดังนี้

∃ Group Permissions

| Order | Group      | Component        | Instance | Permission |              |
|-------|------------|------------------|----------|------------|--------------|
| 仑     | Admin      | Courses::Student | .*       | None       | S 🐨 🚍        |
| 仓争    | Admin      | x                | .*       | Admin      | <b>S F</b> = |
| 仓夺    | All Groups | Admin::          | .*       | None       | <b>X F</b>   |
| Ŷ     | All Groups | 8                | .*       | Read       | ¥ 7 =        |

Permission Schemas

- 1. กลุ่มของ Admin ไม่มีสิทธิใน Module Course ของนักเรียน
- 2. กลุ่มของ Admin มีสิทธิเป็นผู้ดูแลระบบในทุก Module ของระบบ
- ทุกกลุ่มไม่มีสิทธิใน Module ของผู้ดูแลระบบ ซึ่งหากเรียงลำดับความสำคัญ สิทธิใน ข้อ 2 มีลำดับความสำคัญมากกว่าทำให้สิทธิในขณะนี้คือ เฉพาะกลุ่มของ Admin เท่า นั้นที่ยังมีสิทธิใน Module ของผู้ดูแลระบบ
- 4. ทุกกลุ่มมีสิทธิในการอ่านในทุก Modules ซึ่งถือเป็นสิทธิขั้นพื้นฐานของระบบที่ควรจะ กำหนดไว้

### Note ::

สามารถกำหนดลำดับความสำคัญได้โดยการคลิก 🔂 🤂 เพื่อเปลี่ยนแปลงลำดับสิทธิของผู้ใช้ และคลิก 🛐 🗃 🖃 เพื่อแก้ไข เพิ่มหรือลบสิทธิซึ่งต้องอาศัยผู้ดูแลระบบต้องมีความเข้าใจระบบสูง

#### 3.4 Logging

เพื่อให้ผู้ดูแลระบบคอยตรวจสอบการทำงานในการเข้าใช้งานระบบหรือเพื่อสังเกต พฤติกรรมของผู้ใช้ เพื่อการรักษาความปลอดภัยของระบบเช่น Login Logout พิมพ์รหัสผ่านผิด เป็นต้น

| Show: All   Log      | in   Logout       |      |                                       |
|----------------------|-------------------|------|---------------------------------------|
| 28-Jan-2005<br>16:36 | [202.29.77.2]     |      | : 'admin' type wrong password 'nuke'  |
| 28-Jan-2005<br>16:35 | [202.29.77.2]     |      | : 'admin' type wrong password 'nuke'  |
| 28-Jan-2005<br>16:35 | [202.29.77.2]     | -    | : 'admin' type wrong password '123' . |
| 28-Jan-2005<br>15:53 | [203.185.132.124] | ad   | nin : Logout                          |
| 28-Jan-2005<br>15:53 | [203.185.132.124] | ad   | nin : Login                           |
| 28-Jan-2005<br>15:53 | [203.185.132.124] | A    | nita : Logout                         |
| 28-Jan-2005<br>15:53 | [203.185.132.124] | A    | nita : Login                          |
| 28-Jan-2005<br>15:35 | [203.185.132.124] | ad   | nin: Login                            |
| 28-Jan-2005<br>15:35 | [203.185.132.124] | stud | ent : Logout                          |

### 4. บริหารหลักสูตร

การบริหารหลักสูตรก็เป็นงานหลักงานหนึ่งของผู้ดูแลระบบ เริ่มตั้งแต่การกำหนดหมวดหมู่ของ หลักสูตรเพื่อความสะดวกในการเข้าถึงของผู้ใช้ หรือแม้กระทั่งผู้ดูแลระบบก็ย้งสามารถสร้างหลักสูตรได้เช่น เดียวกันกับผู้สอน ฟังก์ชันของงานบริหารหลักสูตรมีดังนี้

### 4.1 Schools

ระบบ LearnSquare ได้เตรียมจัดหมวดหมู่ของหลักสูตรในเบื้องต้นไว้ 4 กลุ่มคือ Computer & Technology, Language Center, Technical School และ Variety School เพื่อเป็นทาง เลือกของผู้เรียนในการเลือกเรียนหรือเข้าถึงบทเรียนออนไลน์ให้ตรงกับความต้องการมากที่สุด สำหรับ กรณีที่ในอนาคตมีบทเรียนจำนวนมาก ผู้ดูแลระบบควรจัดหมวดหมู่หรือเพิ่มกลุ่มวิชาเองเพื่อให้ผู้เรียน สามารถเลือกเรียนหรือเข้าเรียนให้ง่ายที่สุด การกำหนดกลุ่มวิชานั้นเริ่มจากการป้อนรหัสกลุ่มซึ่งประกอบ ด้วยรหัสตัวอักษร 2 ตัว ชื่อกลุ่มวิชา รายละเอียดและภาพที่สื่อถึงกลุ่มวิชาที่มีขนาด 65x50 pixel ดังภาพ

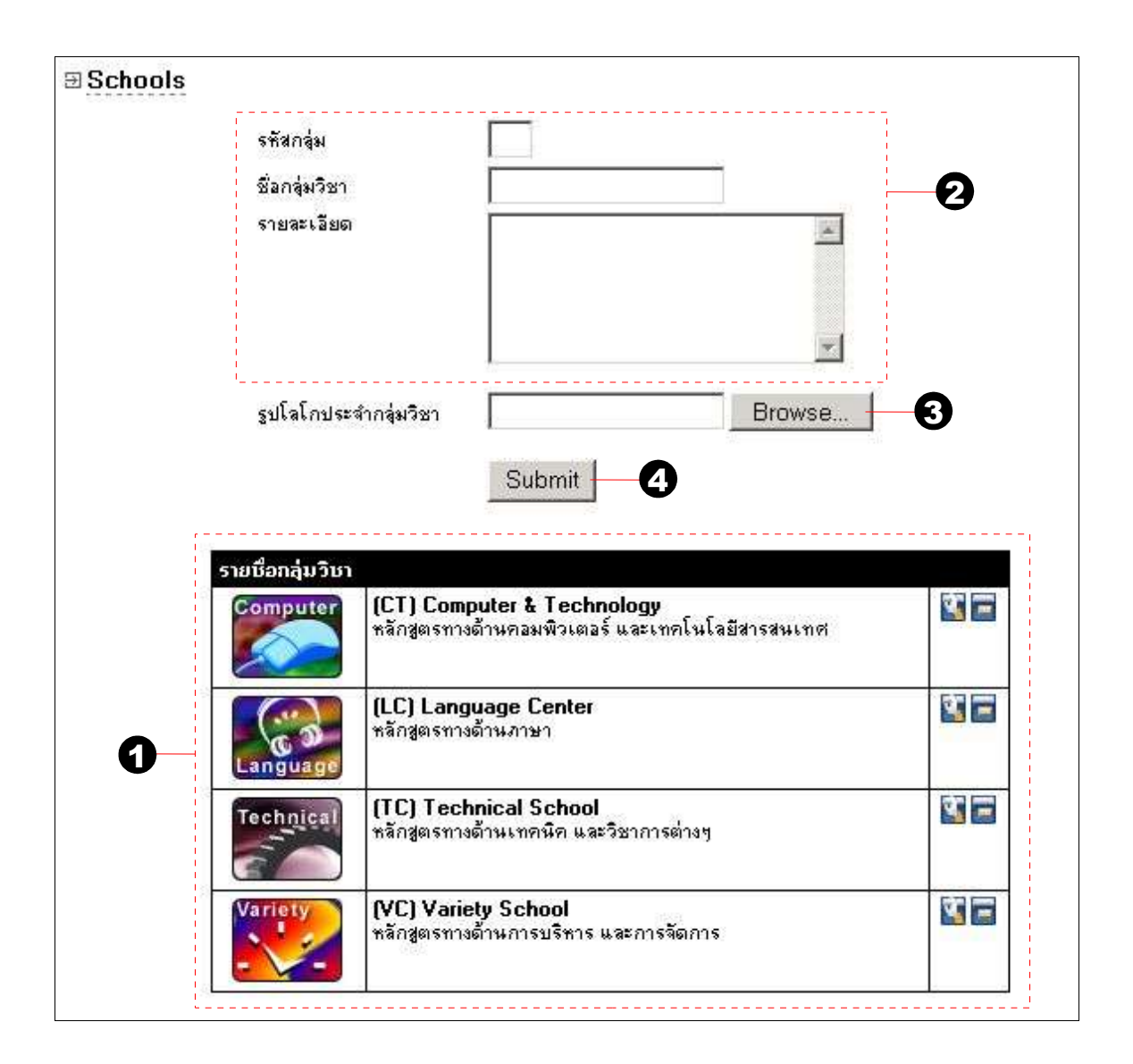

- 1. ระบบจะแสดงหมวดหมู่หลักสูตรหรือกลุ่มวิชาที่มีอยู่
- หากต้องการเพิ่มกลุ่มวิชาใหม่ให้ป้อนข้อมูลคือ รหัสกลุ่ม ชื่อกลุ่มวิชา รายละเอียด โดย สามารเรียนรู้การกำหนดค่าดังกล่าวได้จากกลุ่มวิชาที่มีอยู่แล้ว
- 3. กำหนดภาพของกลุ่มวิชาได้โดยการเตรียมไฟล์ภาพที่มีขนาด 65x50 pixel
- 4. คลิก "Submit" เพื่อยืนยันการเพิ่มกลุ่มวิชา

### 4.2 Courses

การบริหารจัดการหลักสูตรของผู้ดูแลระบบนั้น สามารถเข้าถึงได้ทุกบทเรียนของระบบ LearnSquare ไม่ว่าหลักสูตรนั้นจะถูกพัฒนาหรือสร้างจากผู้สร้างหลักสูตรคนใดก็ตามในระบบ และยัง สามารถสร้าง แก้ไขหรือลบหลักสูตรได้ด้วยตนเองขึ้นอยู่กับความเหมาะสมและข้อตกลงการใช้ระบบร่วมกัน ของผู้ดูแลหลักสูตรและผู้สร้างหลักสูตรในระบบ LearnSquare การสร้างหรือเปิดสอนหลักสูตรนั้นจะทำ งานเหมือนกับเป็นผู้สอนคนหนึ่งในระบบ (สามารถทบทวนการสร้าง/พัฒนาหลักสูตร เปิดสอนหลักสูตร และบริหารจัดการหลักสูตรในคู่มือระบบในบทเรียนของผู้สอน)

4.3 SCORM: การจัดการนำเข้าและส่งออกหลักสูตรตามมาตรฐาน SCORM

การบริหารจัดการหลักสูตรของผู้ดูแลระบบงานหนึ่งก็คือ ต้องดำเนินการสำรองหลักสูตร ในรูปแบบที่เหมาะสมสำหรับกรณีที่จะมีการแลกเปลี่ยนหลักสูตรระหว่างระบบ LearnSquare ด้วยกันเอง หรือติดตั้งหลักสูตรนั้นใหม่หากระบบเกิดความผิดพลาดเสียหายก็สามารถนำหลักสูตรที่สำรองไว้นั้นมาเรียก คืนให้กับระบบได้อย่างเร็วที่สุด การจัดการนำเข้าและส่งออกหลักสูตรของระบบ LearnSquare นั้นปัจจุบัน ได้อ้างอิงตามมาตรฐานของ SCORM ซึ่งถือเป็นมาตรฐานของ e-Learning ที่ได้รับการยอมรับมากที่สุดใน ระดับโลก

การพัฒนาหลักสูตรออนไลน์จำนวนมากในระบบการเรียนการสอน e-Learning นั้นถือ เป็นเรื่องที่ดีและผู้เรียนเป็นผู้ที่ได้รับประโยชน์สูงสุด แต่ในขณะเดียวกันหากมีผู้พัฒนาจำนวนมากมุ่งมั่น พัฒนาหลักสูตรเดียวกันซ้ำๆ หรือพัฒนาหลักสูตรที่มีการเผยแพร่ให้เรียนรู้อยู่แล้วบนเครือข่ายอินเทอร์เน็ต ก็อาจจะไม่ก่อประโยชน์ต่อผู้เรียนเท่าใดนัก ทั้งนี้ขึ้นอยู่กับวัตถุประสงค์และเป้าหมายในการให้ความรู้ของ หลักสูตรวิชานั้นๆ ด้วย หากการจัดทำหลักสูตรที่ต้องการเผยแพร่หรือแลกเปลี่ยนอิงตามมาตรฐานของ SCORM ผู้ดูแลระบบก็สามารถนำหลักสูตรออนไลน์เหล่านั้นมาแลกเปลี่ยนหลักสูตรให้แก่ระบบ LearnSquare ได้เช่นเดียวกัน

การนำเข้าและส่งออกหลักสูตรในรูปแบบของมาตรฐาน SCORM สามารถทำได้ดังนี้คือ

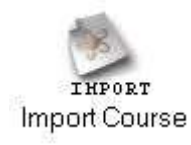

คลิก "Import Course" เมื่อต้องการนำหลักสูตรในรูปแบบของ SCORM เข้าสู่ระบบ LearnSquare ซึ่งหลังจากการเลือกไฟล์หลักสูตรเรียบร้อยแล้ว ผู้ดูแลระบบต้องกำหนดกลุ่มวิชาพร้อมรหัส ก่อนนำเข้าหลักสูตร แล้วจึงคลิก "นำเข้าหลักสูตร"

| 📕 น้ำเข้าหลักสูตร                            |                                                   |
|----------------------------------------------|---------------------------------------------------|
| เราสามารถนำเข้าหลักสูตรที่ผ่านการส่งออกหรือห | ลักสูตรที่ได้มาตรฐาน โดยเลือกไฟล์แล้วกดปุ่มนำเข้า |
| กลุ่มวิชา                                    | Computer & Technology 🗾 1                         |
| รทัสวิชา                                     | ст 2                                              |
| ไฟล์หลักสูตร                                 | Browse                                            |
|                                              | นำเข้าหลักสูตร                                    |

- 1. คลิกเลือกกลุ่มวิชา
- 2. กำหนดรหัสวิชา
- 3. เลือกไฟล์หลักสูตรที่มีรูปแบบ SCORM
- 4. คลิก "นำเข้าหลักสูตร" เพื่อสร้างหลักสูตรเข้าสู่ระบบ

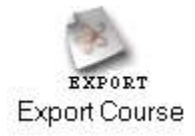

คลิก "Export Course" เมื่อต้องการส่งออกหลักสูตรในรูปแบบของ SCORM เพื่อเหตุผล ในการแลกเปลี่ยนหรือจัดเก็บหลักสูตรไว้ในการบริหารงานของระบบ โดยการเลือกหลักสูตรก่อนคลิก "ส่ง ออกหลักสูตร"

📕 ส่งออกหลักสูตร

| การส่งออกหลักสูตรจะสร้างมาตรฐานในการที่จะนำไปใช้กับ LMS (Learning Management System) อื่นได้ นอกจากนี้ยังเป็นการ |
|----------------------------------------------------------------------------------------------------|
| สำรองข้อมูลและสามารถนำไปเรียนโดยไม่ต้องใช้ LMS ได                                                                |

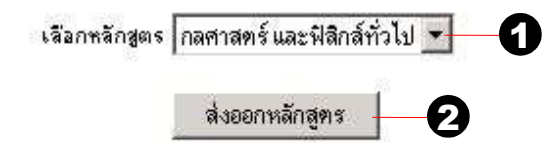

- 1. เลือกหลักสูตรที่ต้องการส่งออกหลักสูตร
- 2. คลิก "ส่งออกหลักสูตร" เพื่อสร้างไฟล์หลักสูตรในรูปแบบของ SCORM เพื่อ Save ในเครื่องคอมพิวเตอร์

งานของผู้ดูแลระบบมีลักษณะงานดังกล่าวข้างต้น แต่หน้าที่ของผู้ดูแลระบบยังต้องหมั่นคอยติด ตามรับรู้ข้อมูลข่าวสารทางด้านเทคโนโลยีคอมพิวเตอร์เพื่อนำมาประยุกต์ใช้ปรับปรุงระบบให้มีความทันสมัย ตลอดเวลา เพื่อประโยชน์สูงสุดของผู้ใช้งานระบบทั้งหมด

ระบบ LearnSquare เป็นโอเพ่นซอร์ส e-Learning ซึ่งพัฒนาต่อยอดโดยนักพัฒนาคนไทย การ พัฒนานั้นยังคงดำเนินการอยู่อย่างต่อเนื่องและหากมีผู้สนใจร่วมพัฒนาสามารถดำเนินการได้ทันทีภายใต้ข้อ กำหนดของ GPL กล่าวโดยสรุปคือหากพัฒนาต่อยอดเพิ่มเติม ต้องยินยอมและเปิดเผยส่วนที่ได้พัฒนาเพิ่ม เติมนั้นด้วยเพื่อประโยชน์ของการพัฒนาซอฟต์แวร์ในแนวทางของโอเพ่นซอร์ส และหากพบข้อผิดพลาดหรือ แนะนำเพิ่มเติมสามารถแจ้งได้ที่ http://bugs.opentle.org